## LINEを活用した 電子クーポン管理システム 利用者向けマニュアル

令和3年11月

タビィコム株式会社

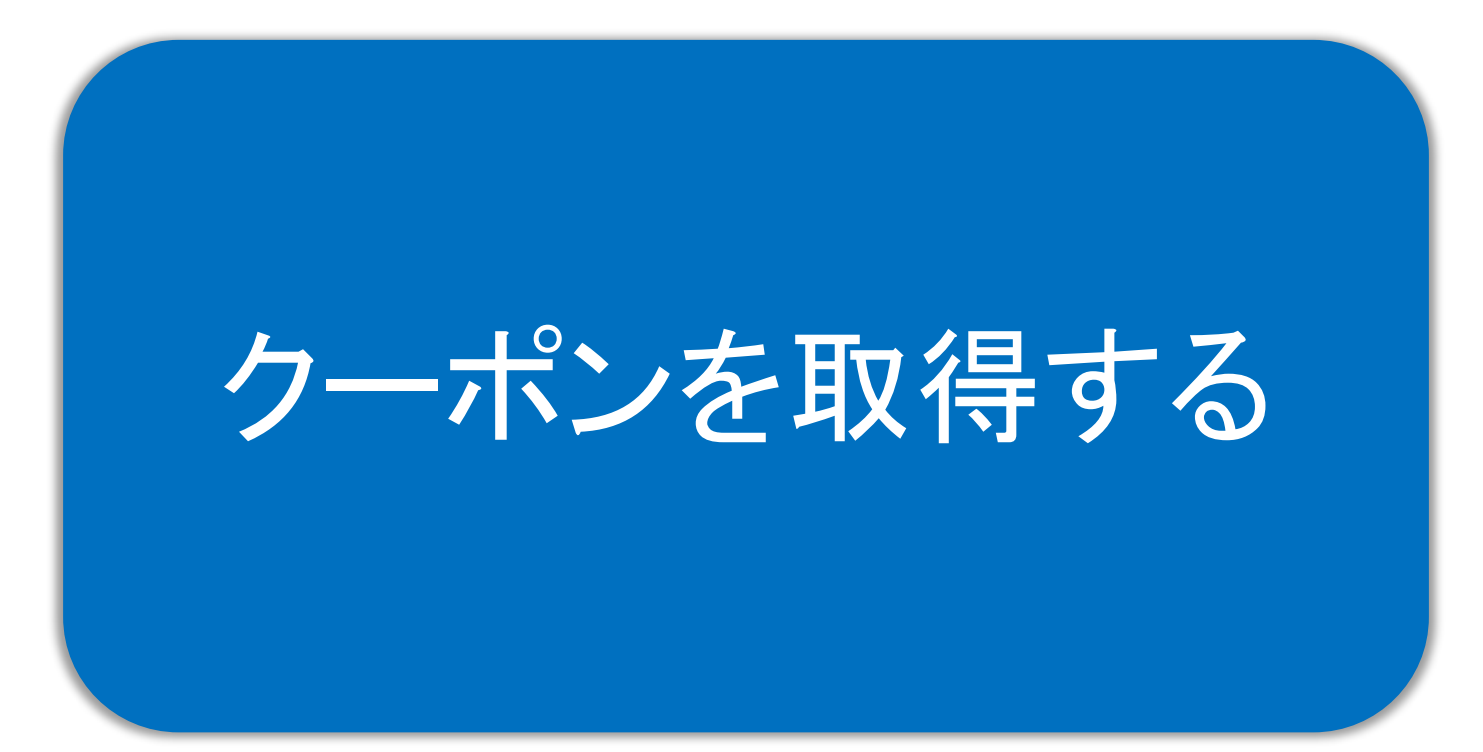

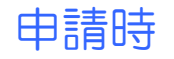

 市役所で出生届等を提出した際、QRコードのシールが貼付されたチラシを受け取り、QRコードをご自 分のスマートフォンで読み込み、必要事項を入力の上、電子クーポンを受け取ってください。

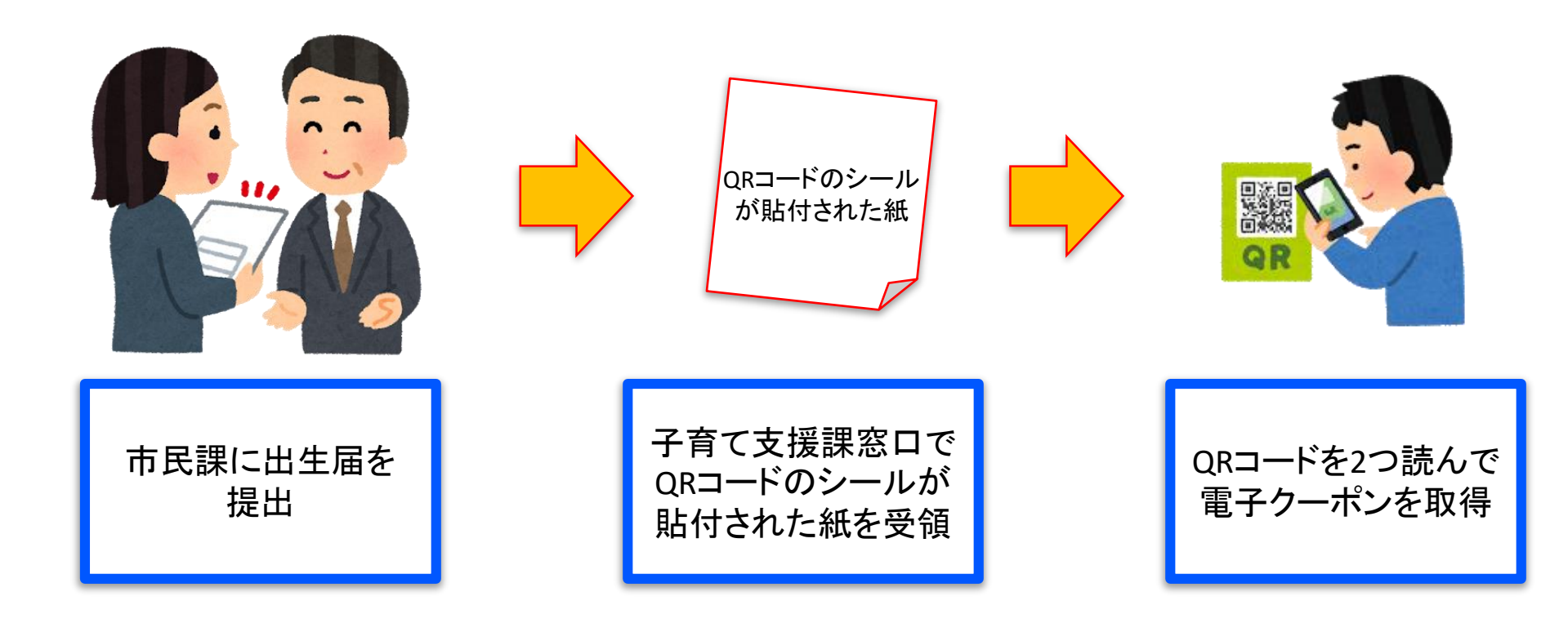

クーポンの申請(1/2)

保護者は子育て支援課窓口で受け取ったチラシのQRコードを読みとって、氏名、続柄、赤ちゃんのお名前、電話番号を入力し、申請をおこなってください。

| QRコードを読み込むと、下記のよう<br>な画面が表示されますので、スク<br>ロールして利用規約をご確認いた<br>だき、同意の上で、必要情報を入<br>カしてください。                                                                                        | 2<br>お名前、SMSで認証コードを送る携<br>帯電話番号、続柄、赤ちゃんのお<br>名前、を入力し、「確認する」ボタン<br>をタップしてください。シリアルナン<br>バーが表示されていない場合は、<br>再度QRコードを読み込んでください。                                                                                                    | 3 確認画面が表示されますので、入<br>カ内容に間違いがないかを確認し<br>間違いがなければ「情報送信する」<br>ボタンをタップしてください。                                                          |
|----------------------------------------------------------------------------------------------------|----------------------------------------------------------------------------------------------------|----------------------------------------------------------------------------------------------------|
| 令和3年度 射水市出生祝いクーポン券                                                                                                    |                                                                                                    |                                                                                                    |
| まだ利用申請されていません。申請する                                                                                                    | SMSで認証コードを送る携帯番号 <mark>必須</mark>                                                                                                    | まだ利用申請されていません。申請する                                                                                                    |
| 取扱い店舗 詳細 申請/確認 利用履歴                                                                                                    | ハイフンなし、半角数字のみで入力してください。SMSで認証コードを送信<br>可能なのは「推帯雪钎悪号」のみです。                                                                                                    | 取扱い店舗 詳細 申請/確認 利用履歴                                                                                                    |
| 「令和3年度 射水市出生祝いクーポン券」を利用するに<br>は、まず利用申請を行ってください。<br>利用規約に同意した場合のみ、利用規約の下にある申請を行<br>ってください。                                                                                     | <ul> <li>         ・5503000 3550484 目 93 000 070         ・</li> <li>         ・</li> <li>         ・</li> <li< th=""><th><ul> <li>入力内容の確認</li> <li>以下の内容で情報送信します。よろしいですか?</li> <li>*10分以内に送信してください。</li> </ul></th></li<></ul> | <ul> <li>入力内容の確認</li> <li>以下の内容で情報送信します。よろしいですか?</li> <li>*10分以内に送信してください。</li> </ul>                                               |
| 11日1月24                                                                                                    | 赤ちゃんのお名前(必須)                                                                                                    |                                                                                                    |
| 利用規約<br>射水市デジタルクーポン券交付サイト利用規約<br>この規約(以下「本規約」といいます。)は、射水市(以下「市」といいます。)が提供するデジタル出生祝いクーポン券交付に関するサービス(以下「本サービス」といいます。)の利用に関する条件を、本サービスを利用する保護者等(以下「保護者」といいます。)と市との間で<br>定めるものです。 | シリアルナンバー 必須<br>事務局から渡された12桁のシリアルナンバーを入力してください.シリアル<br>ナンバーは大文字と小文字は区別しません.                                                                                                    | こちらに確認していただきた<br>い情報が表示されます。<br><sub>再入力</sub> 「 <sup>病殺送信する</sup>                                                                  |
| <ol> <li>規約への同意</li> <li>保護者は、本規約の定めに従って本サービスを利用しなければなりません。保護者は、本規約に同意をしない限り本サービスを利用できません。</li> </ol>                                                                         | 確認する<br>認証ID:<br>************************************                                                                                                    | ※システムの仕様は変更されることがあります。<br>※本サービスは iOS 9.3.4 以上、Android 5.0.2 以上での動作を確認してい<br>ます。該当しないパージョンでは、正常に動作しない可能性がありますの<br>で、パージュンアップをお願いします |

## クーポンの申請(2/2)

SMS認証をし、電子クーポンを取得します。

**5** 03*√* 6 037 8:037 11 4G .11 4G 🔳 🔘 メッセージ タップすると、認証コードを送信しま +1 (808) 707-5077 した、と画面下部からメッセージが届 認証番号: 0197 きます。 この番号をクーポン券利用申請画面で入力してくだ… 「確認する」ボタンをタップすると、電 子クーポンがLINEを通じて配信され SMSによって送信される認証番号を メッセージが届くと⑥の画面になりま ます。 入力していただかないと、電子クー すので、認証番号を入力してくださ ポンが配信されませんので、ご注意 い。 ください。 取扱い店舗 申請/確認 利用履历 届かない場合は再送を行ってくださ 取扱い店舗 詳細 申請/確認 利用履歴 い。 認証番号 必須 認証番号 必須 認証番号 必須 0197 携帯雷話に送信された認証番号を入力してください 携帯電話に送信された認証番号を入力してください 携帯電話に送信された認証番号を入力してください 確認する 確認する 確認する 携帯番号を変更する/再送する SMSで認証コードを送る携帯番号 必須 携帯番号を変更する/再送する 携帯番号を変更する/再送する SMSで認証コードを送る携帯番号 必須 SMSで認証コードを送る携帯番号 必須 ハイフンなし、半角数字のみで入力してください。SMSで認証コードを送信 可能なのは「携帯電話番号」のみです。 ハイフンなし、半角数字のみで入力してください。SMSで認証コードを送信 ハイフンなし、半角数字のみで入力してください。SMSで認証コードを送信 再送する 可能なのは「携帯電話番号」のみです。 可能なのは「携帯電話番号」のみです。 再送する 再送する 携帯電話にSMSを通じて認証コードが届かない場合には、認 証コードを電話で通知いたします。 携帯電話にSMSを通じて認証コードが届かない場合には、認 携帯電話にSMSを通じて認証コードが届かない場合には、認 電話する [CLOSE] 証コードを電話で通知いたします。 ✓ 携帯番号に、認証コードを送信しました。 電話する

11 4G 🔳

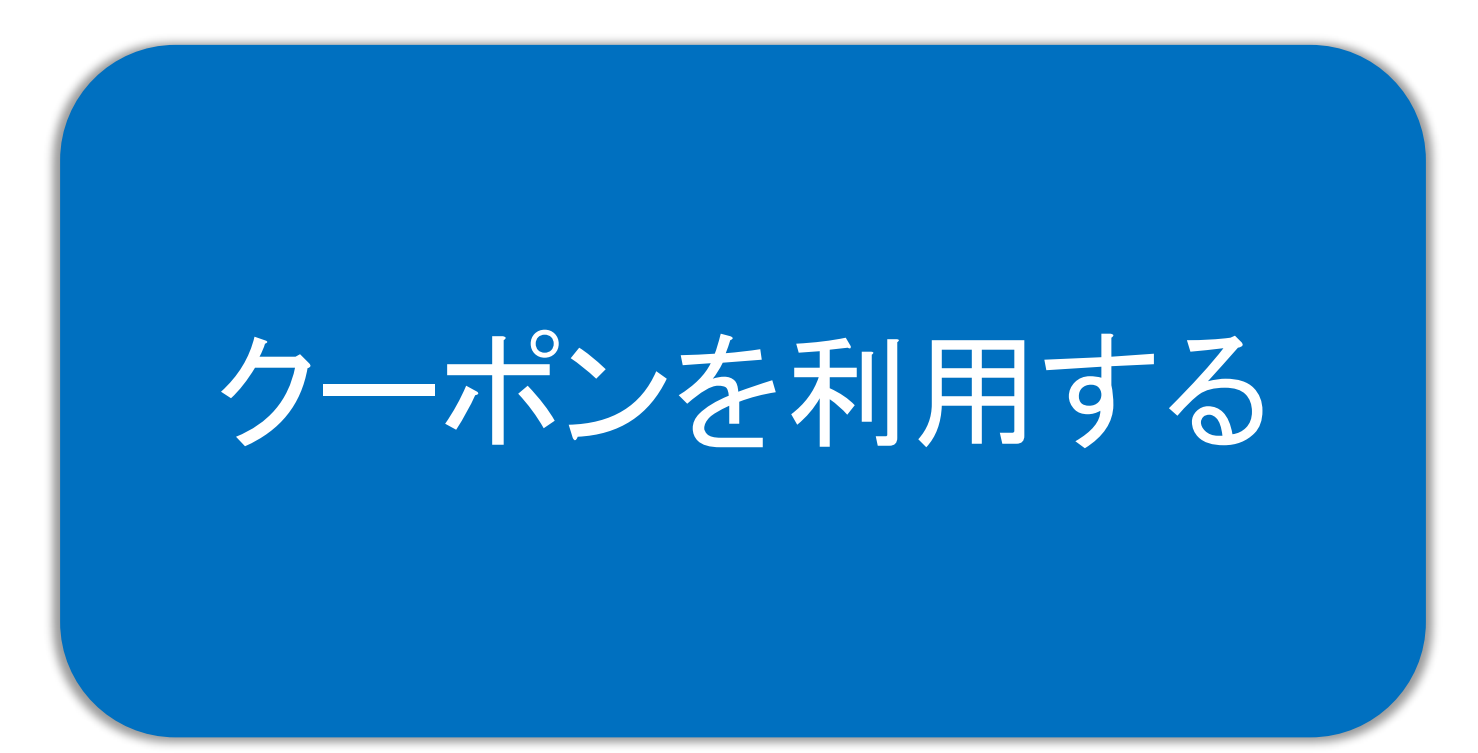

## お店で利用する時

電子クーポンを利用できるお店には、店舗専用QRコードがレジ付近に設置されています。会計の前にQRコードを読み込みし、店員と一緒に確認しながら画面を操作してください。

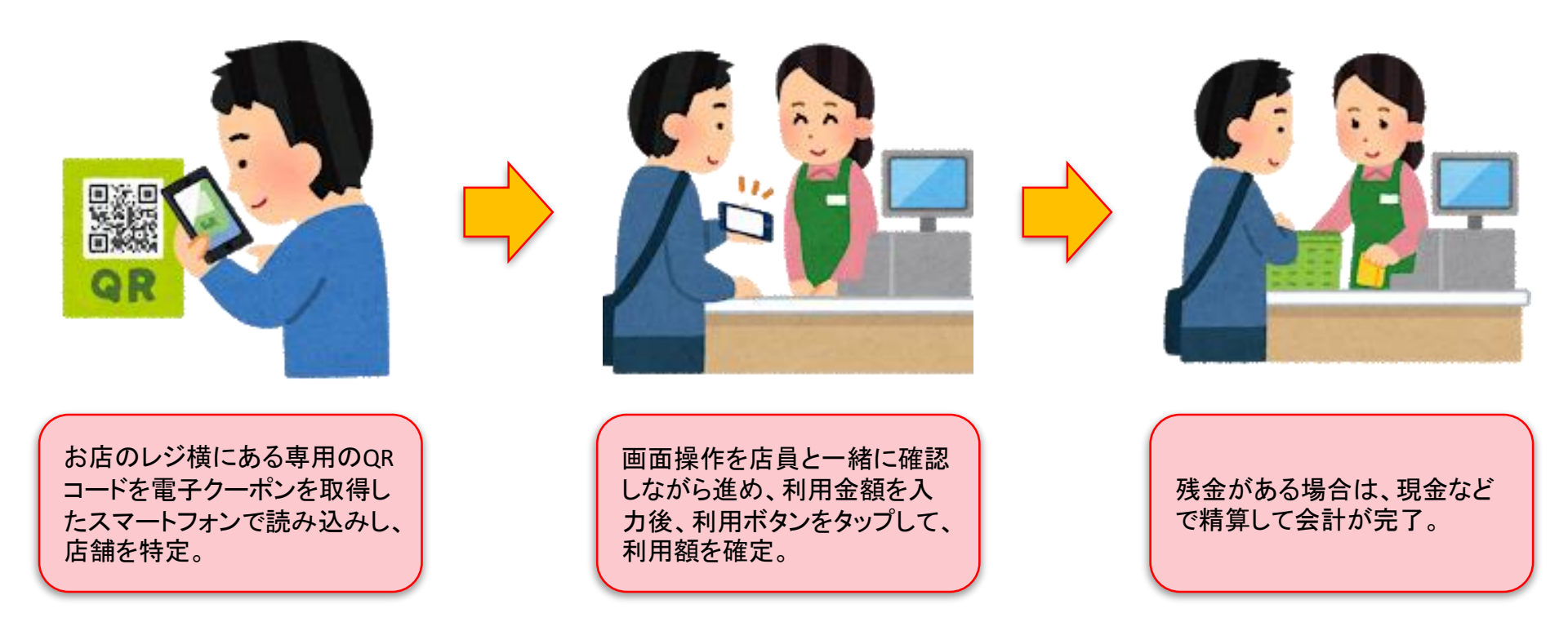

クーポンの利用(1/2)

利用者は店舗専用のQRコードを読んで利用する店舗を特定し、利用金額を入力します。

3 18:16 🔊 18:15 🔊 18:16 7 利用者は、「STEP2を表示す 利用者は、希望の利用金額を 利用者はレジ横のQRコードを る」をタップします。 入力し、「確認する」ボタンを 読み込んで、利用店舗を指定 タップします。 し、利用可能金額の範囲内で \*ここまでの①から③までの 希望の利用金額を入力します。 ステップは利用者側で操作し 例)548円を利用 ます。次の④の画面から店員 クーポン券の利用 利用可能金額合言 と一緒に確認して進めてくださ 4.480円 現在の日時:2021年10月04日 18時15分53秒 い。 利用店舗 令和3年度出生祝いクーポン券 利用金額 必須 ドラッグストア射水 548 クーポン券の利用 確認する 利用可能金額合計 STEP1 現在の日時: 2021年10月04日 18時16分07秒 4,480円 \*おつりはでません。額面以上のお買い物時にご使用くださ 610 利用店舗 \*クーポン券で購入後の返金はいたしません。 \*この操作画面は、店員さんに提示しながら行なってくださ ドラッグストア射水 610 利用金額 必須 利用金額 548円 キャンセルする 確認する \*お店の詳細へ戻る STEP2を表示する 再 \*おつりはでません。額面以上のお買い物時にご使用くださ 認証ID: L/10001 610 \*お問い合わせの際に、こちらの認証IDをお伝えください。 \*クーポン券で購入後の返金はいたしません。 \*おつりはでません

クーポンの利用(2/2)

 店員と一緒に、利用店舗・金額を確認して、電子クーポンを利用します。(この2つの画面を店員に見せ ながら操作してください)

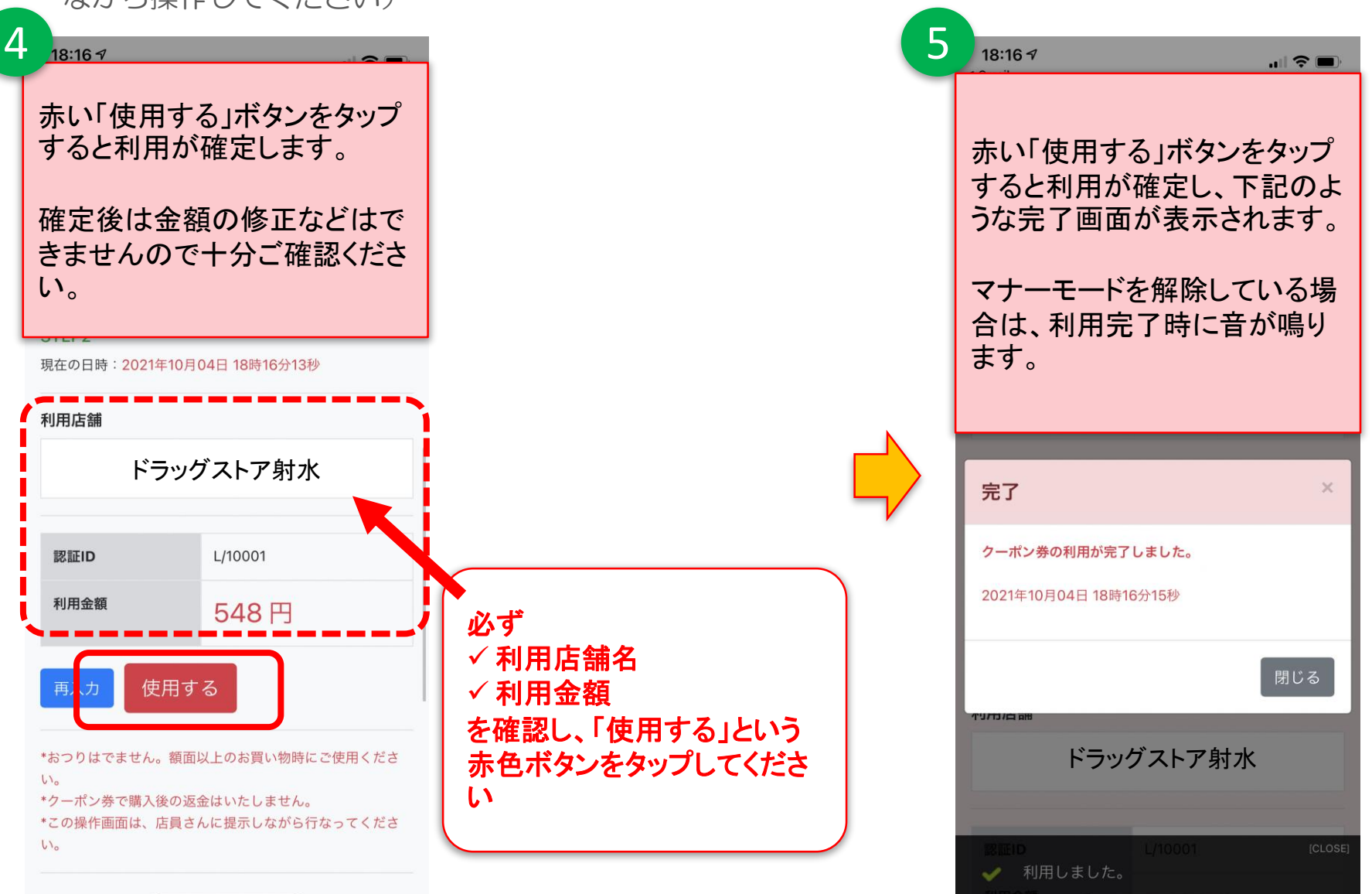